# PASSO À PASSO PARA INSCRIÇÃO

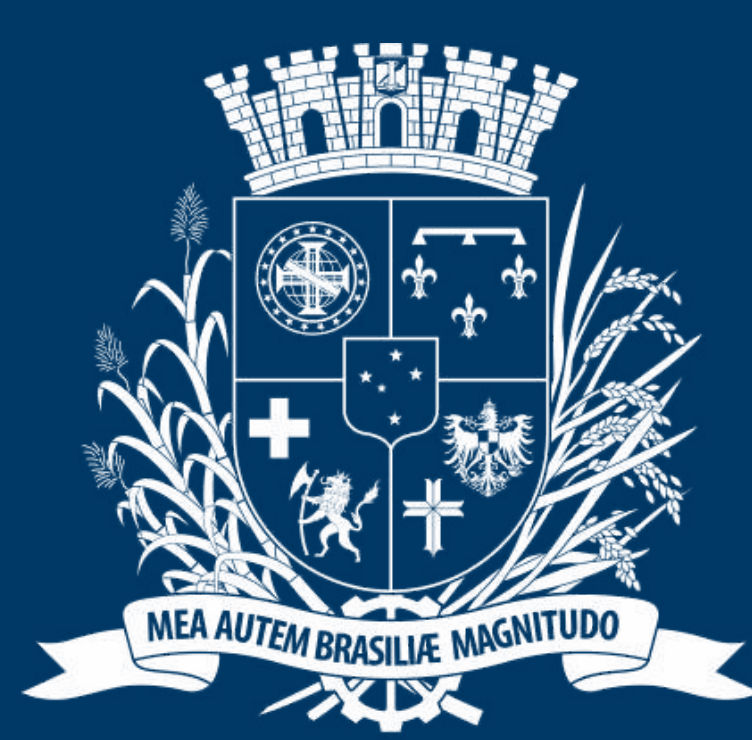

# Prefeitura de Joinville

**ESPORTES** 

# **DIRECION**ADO AOS **MEMBROS DE EQUIPES**

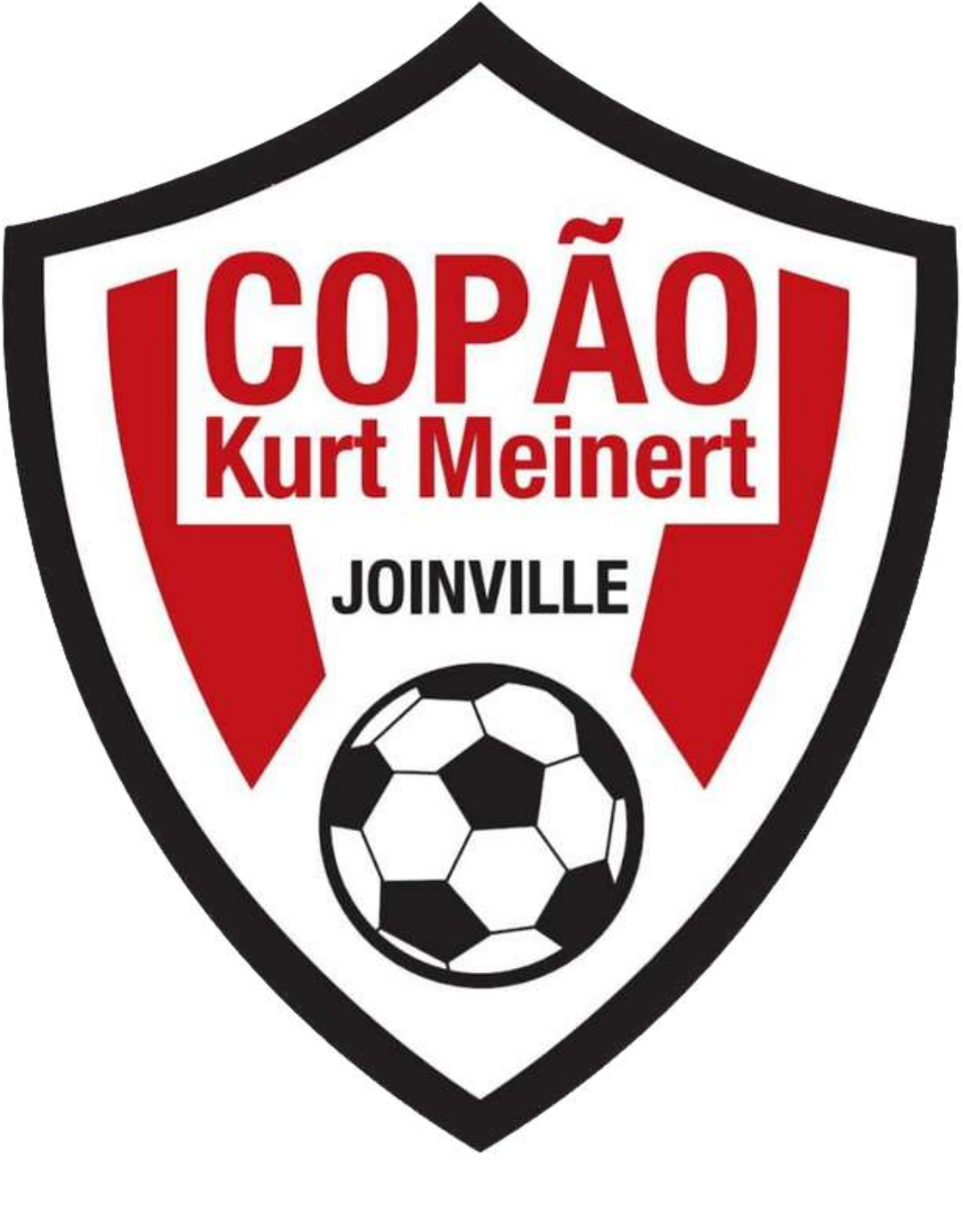

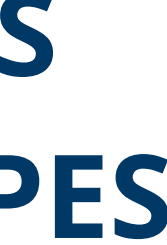

# **ACESSO AO PORTAL**

A SESPORTE Joinville × + 

← C 🗄 https://joinville.placarmunicipal.com.br

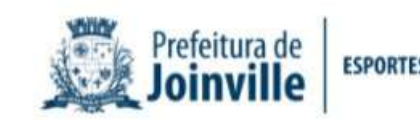

Início Programa Movimenta Joinville Agenda Competições -

### FAÇA SEU **CAĎASTRO!**

Cadastre-se no sistema e tenha acesso aos eventos, competições e projetos promovidos pela Secretaria de Esportes de Joinville.

<

continuar, navegando você concorda com essas condições. Concordo ville.app.placarsoft.com.br/#/registr

sesporte.joinville.sc.gov.br

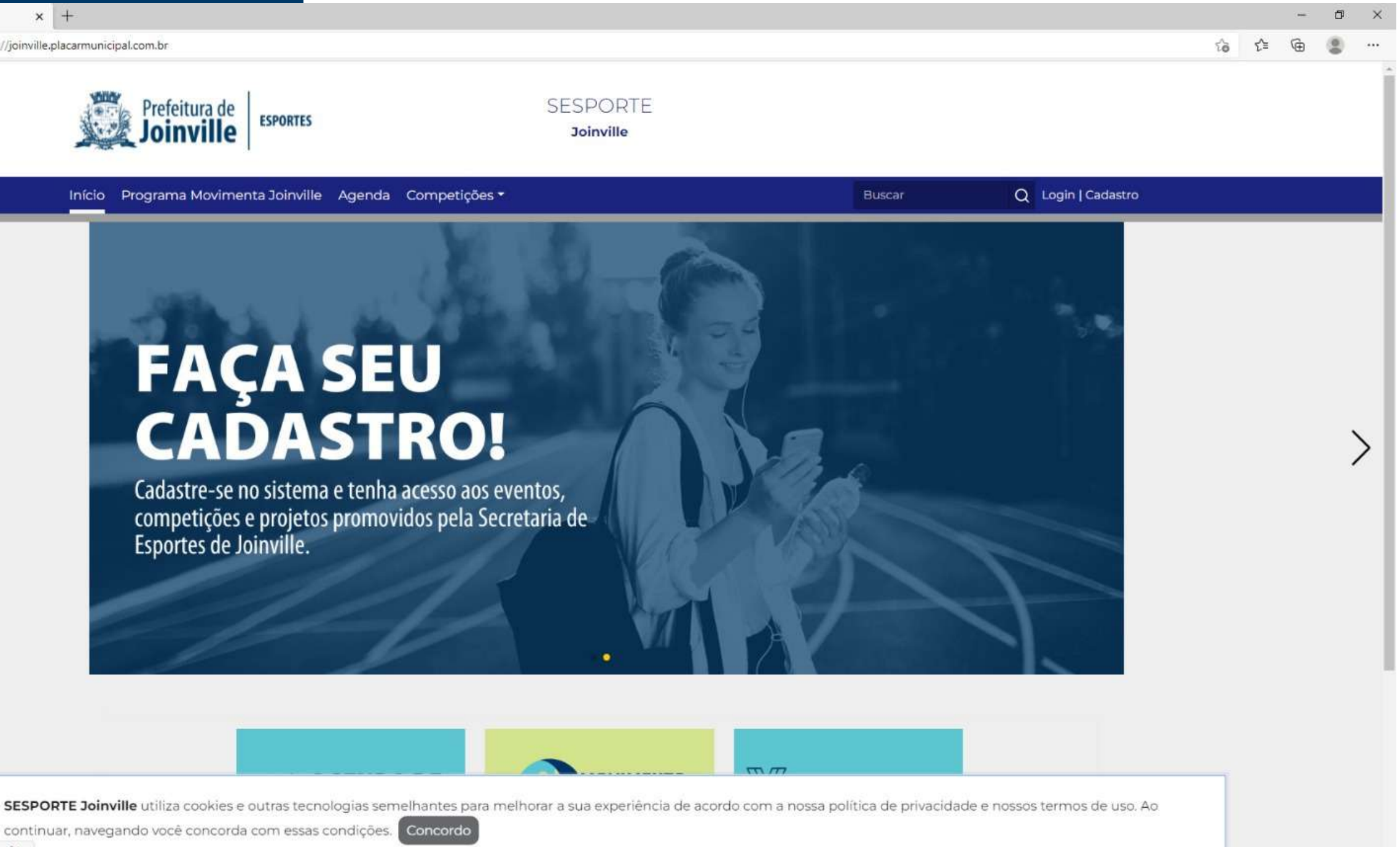

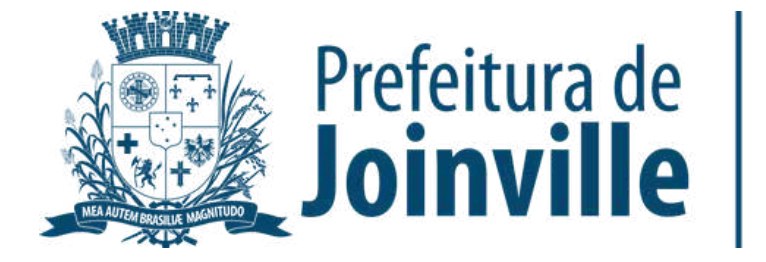

### CADASTRO INDIVIDUAL

# ➡ Selecione: <u>Cadastro</u>, conforme indica a imagem ao lado

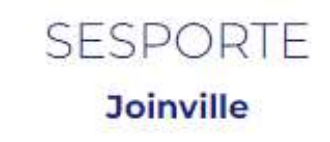

genda Bolsa Desportiva e Paradesportiva

aos eventos,

a Secretaria de

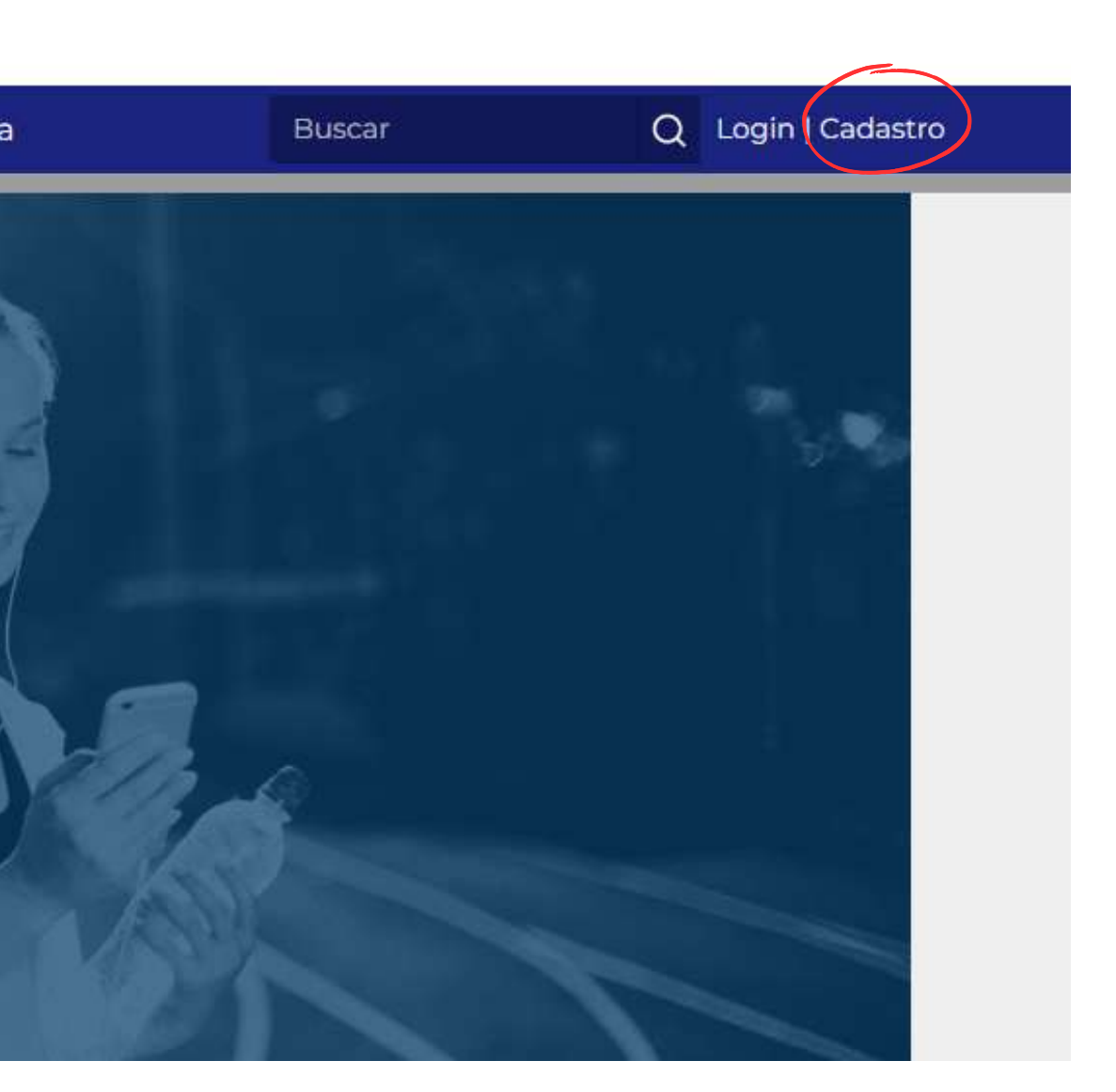

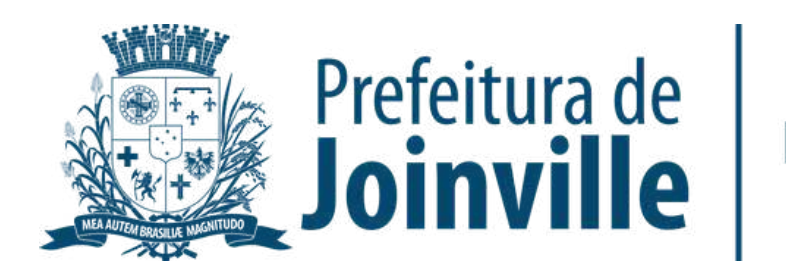

#### **CADASTRO INDIVIDUAL**

➡ Selecione: <u>Começar</u>

➡ Preencha o seu cadastro com todas as informações solicitadas

→ Selecione: <u>Login</u>

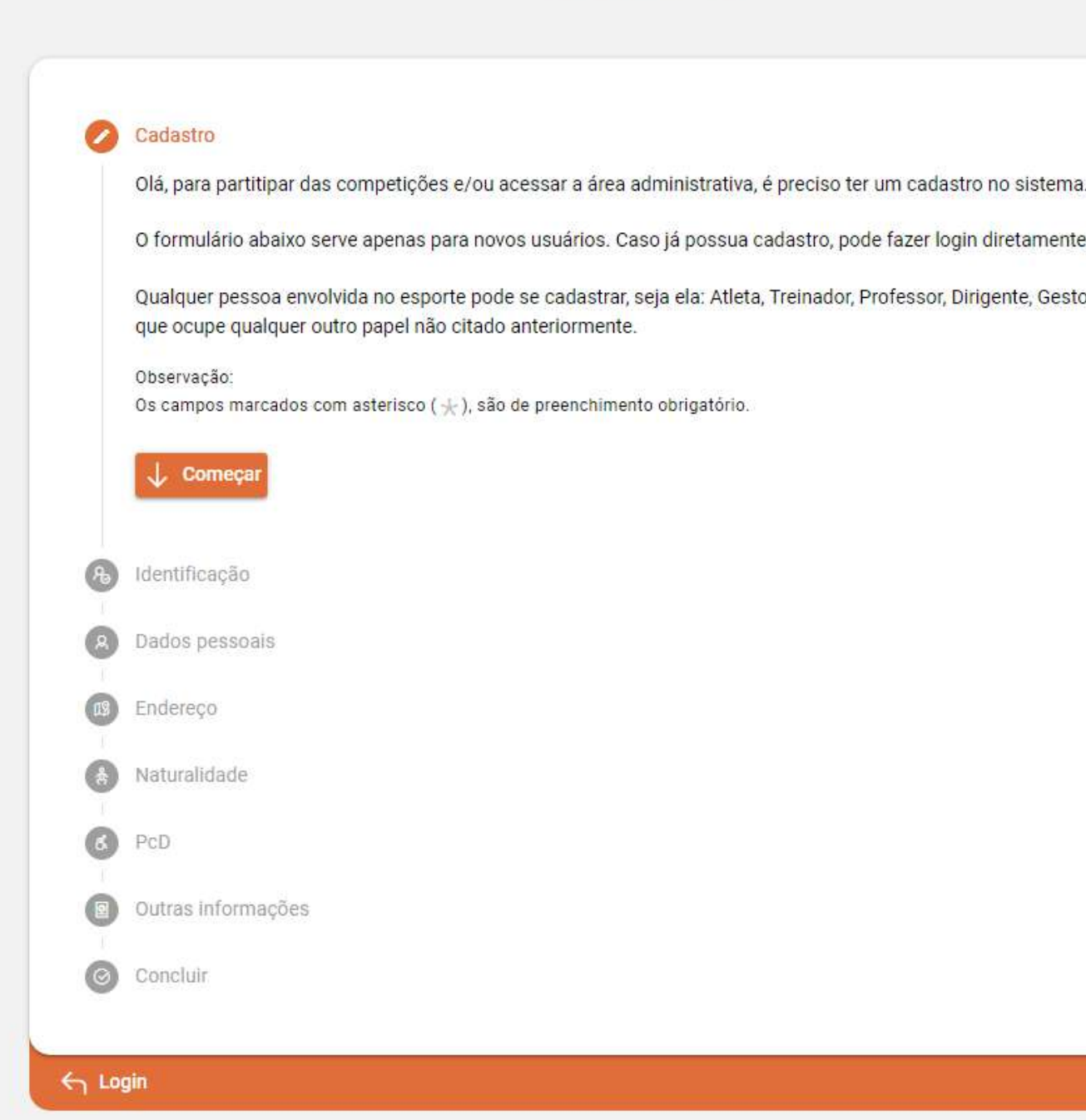

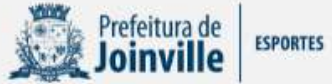

O formulário abaixo serve apenas para novos usuários. Caso já possua cadastro, pode fazer login diretamente clicando aqui

Qualquer pessoa envolvida no esporte pode se cadastrar, seja ela: Atleta, Treinador, Professor, Dirigente, Gestor, Administrador ou

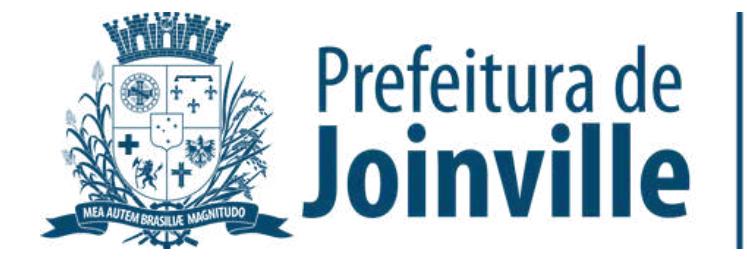

### LOGIN

Preencha o seu cpf, e-mail ou
telefone e a senha criada no
cadastro

➡ Selecione: <u>Entrar</u>

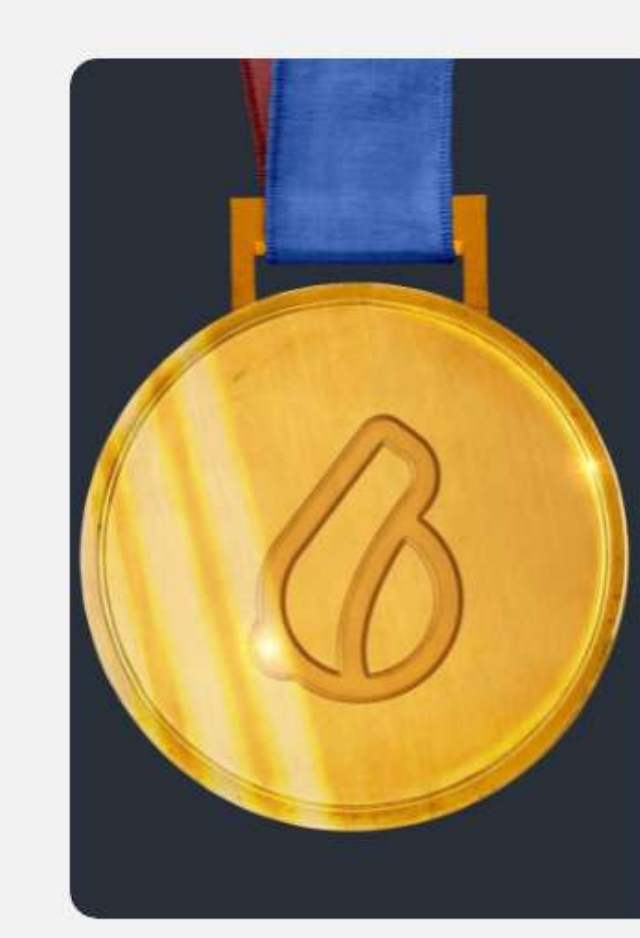

| Login             |                   |
|-------------------|-------------------|
| 96                |                   |
| enha              | ۲                 |
| 🕘 Entrar 🛛 Kimpar | 🔑 Recuperar senha |
|                   |                   |
|                   |                   |
|                   |                   |
|                   |                   |
|                   |                   |
|                   | 🖉 Cadastre-se     |

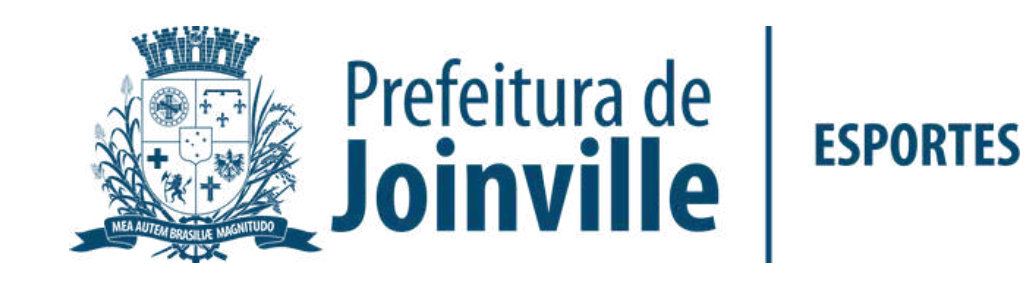

#### PORTAL

 Pronto, agora você já tem acesso ao portal, portanto, já pode ser incluso em uma equipe do Copão Kurt Meinert pelo dirigente.

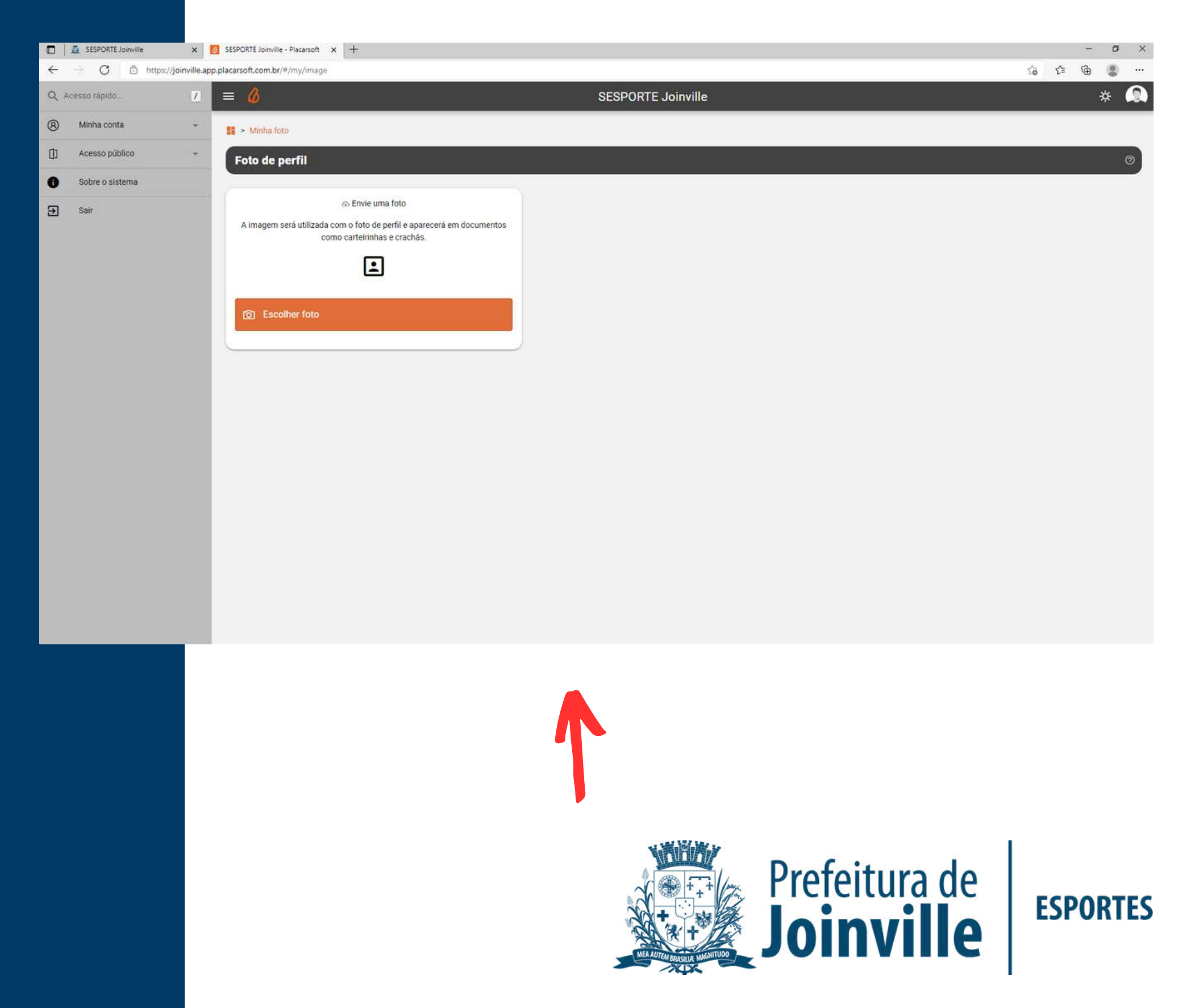

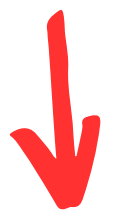

# INFORMAÇÕES: DOCUMENTAÇÕES

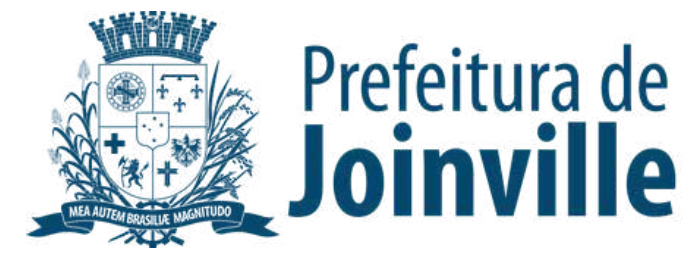

Para efetuar a inscrição, os atletas e dirigentes necessitam das seguintes documentação:

➡ Autorização fornecida pela SESPORTE assinada pelos pais ou responsáveis dos atletas menores de idade.

Cópia de um documento de identificação com foto, expedido por órgão oficial competente.

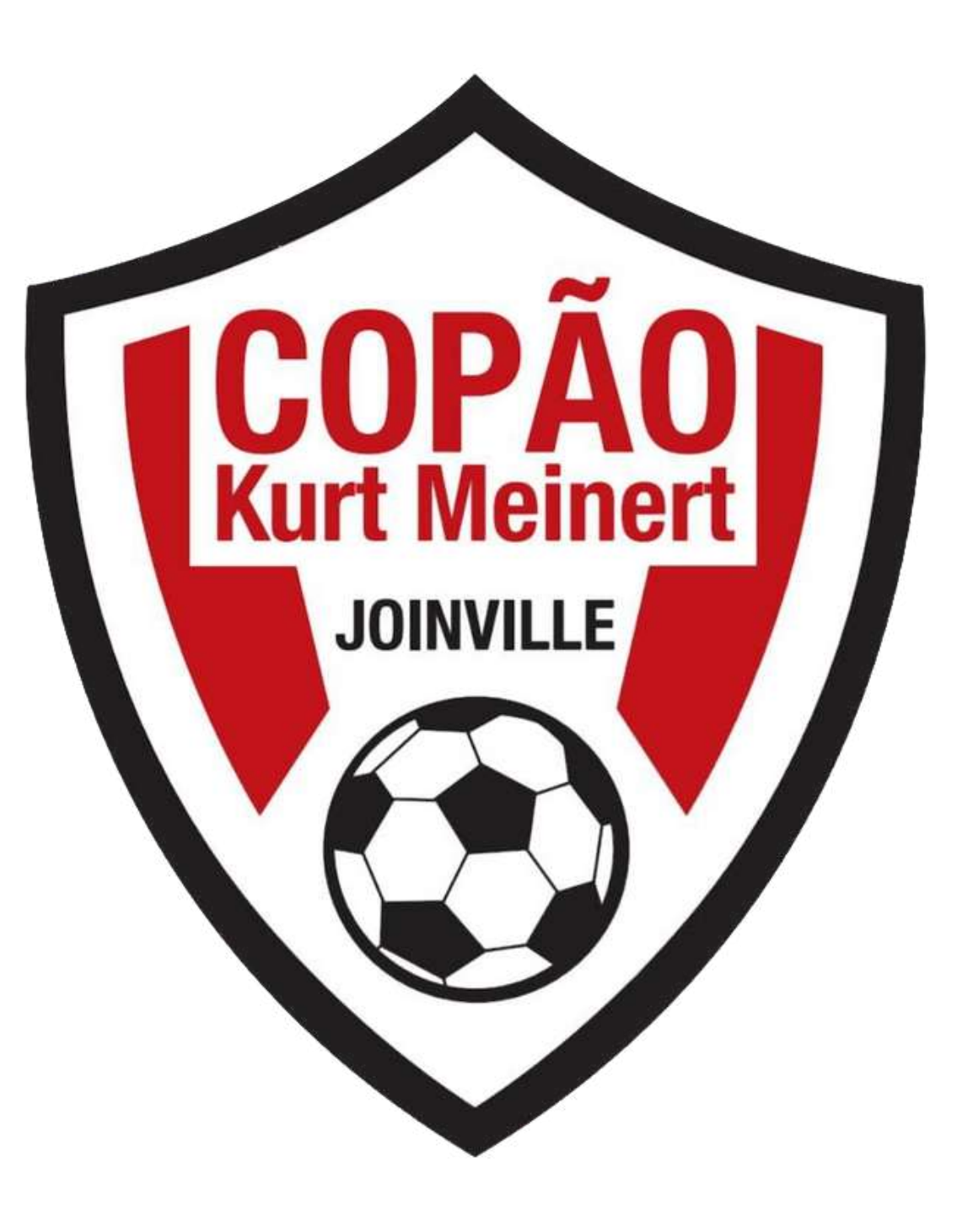

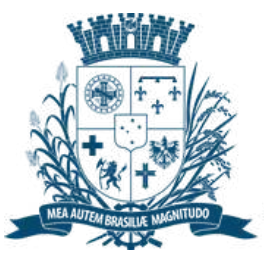

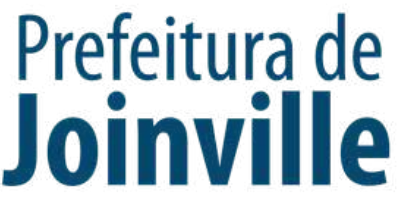

Para efetuar a inscrição, os atletas e dirigentes necessitam das seguintes documentação:

Serão aceitos como documentos de identificação:

- Carteira de Identidade, expedida pelas Secretarias de Segurança Pública;

- Carteira de Identidade do EMFA (Identidade Militar), com foto;

- Carteira de Identidade Profissional (CREF, CRM, OAB, etc.);

- Passaporte;

- Carteira Nacional de Habilitação (modelo novo com foto);

- Carteira de Trabalho e Previdência Social (modelo novo com foto);

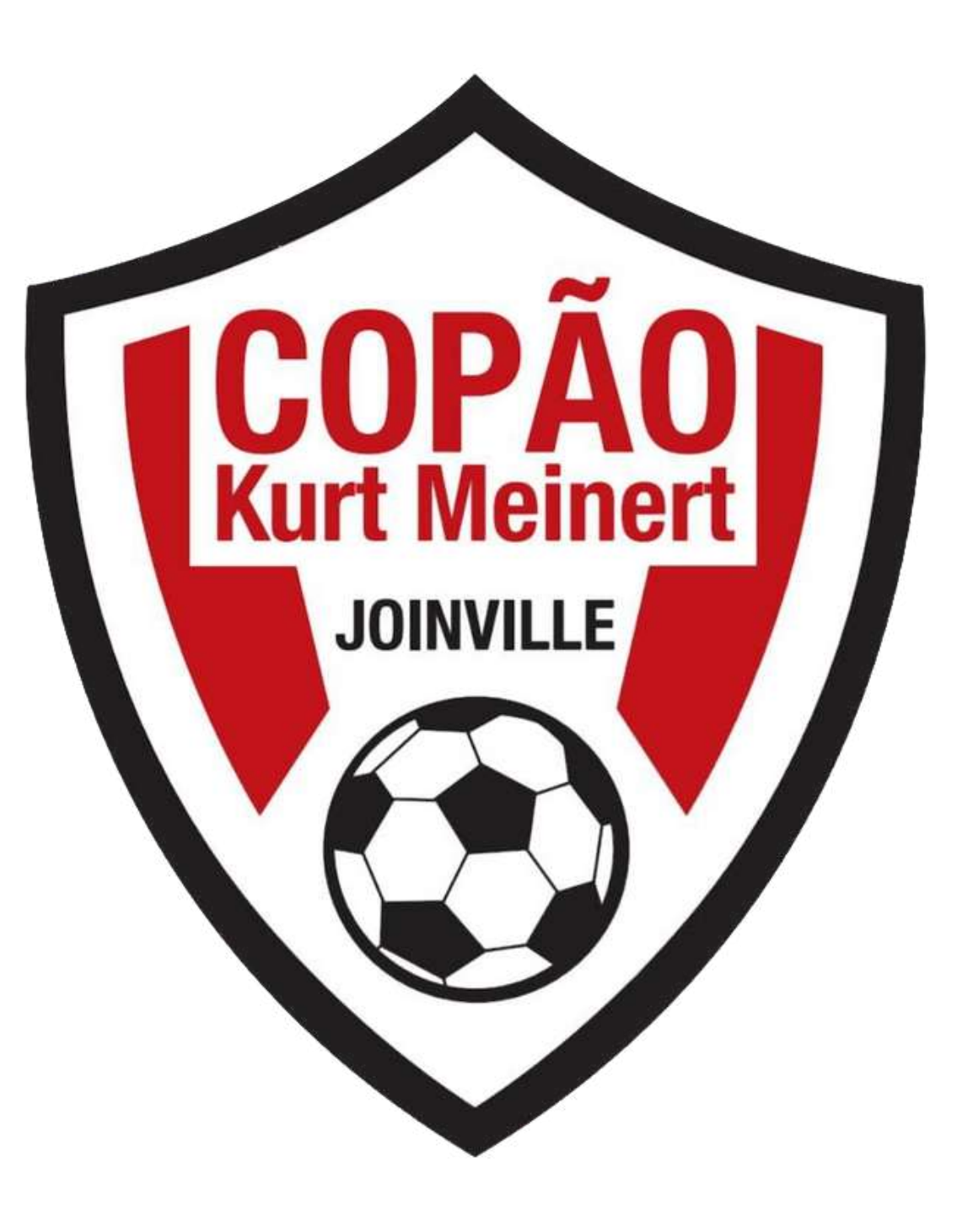

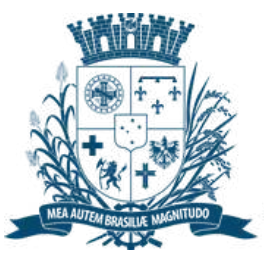

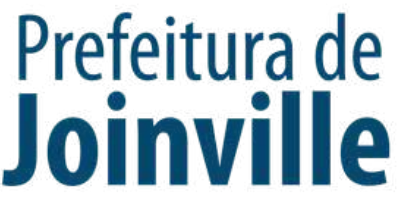

### INSERÇÃO DA DOCUMENTAÇÃO

Selecione: <u>Minha Conta</u>

➡ Meus documentos

➡ + Enviar documento

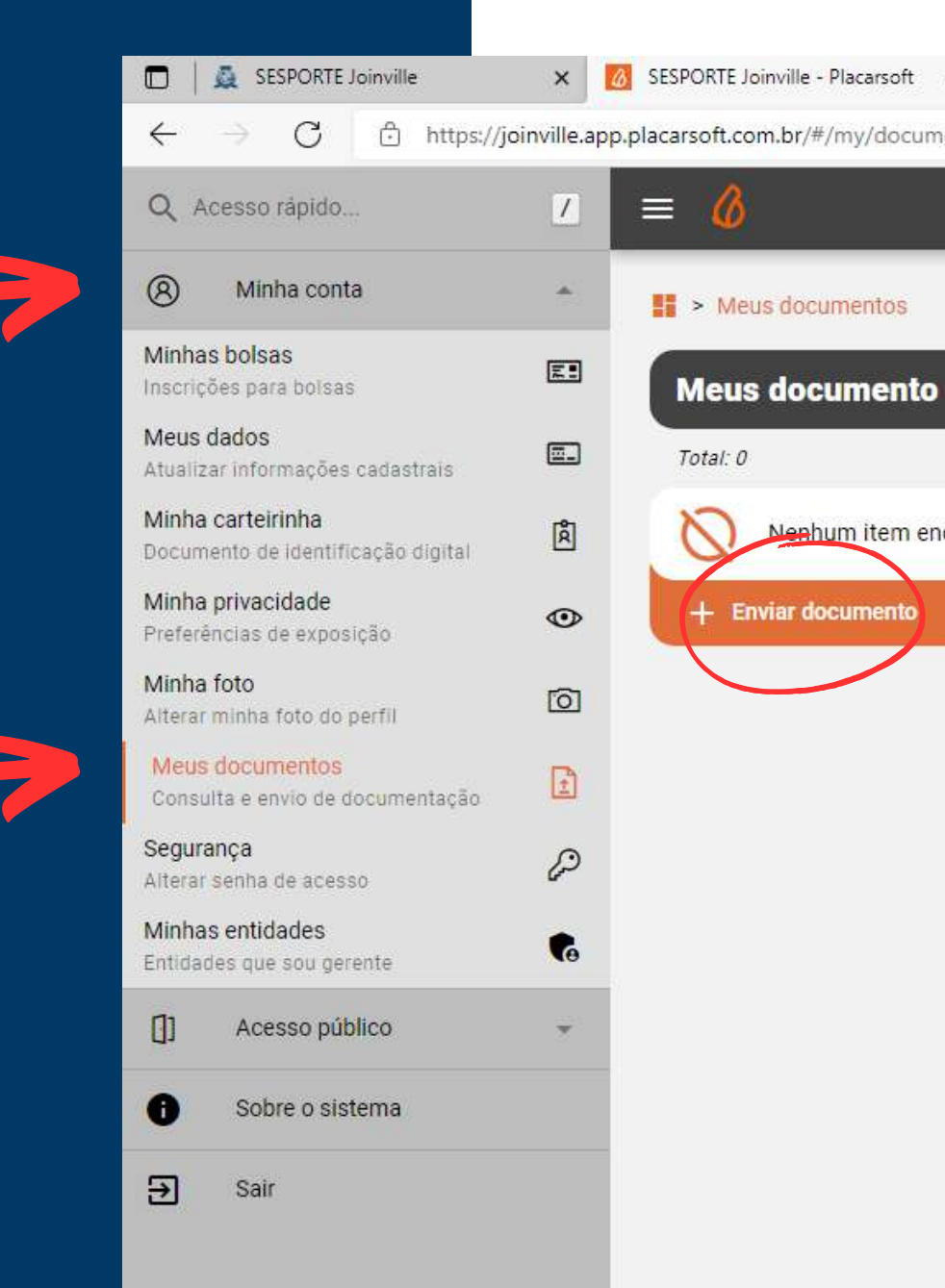

| ×<br>nent | (+<br>:s |         |     |          |  |  |                    |
|-----------|----------|---------|-----|----------|--|--|--------------------|
|           |          |         |     |          |  |  | SESPORTE Joinville |
|           |          |         |     |          |  |  |                    |
|           | 7        | Filtrar | G v | tualizar |  |  |                    |
|           |          |         |     |          |  |  |                    |
| ncor      | ntrado   |         |     |          |  |  |                    |

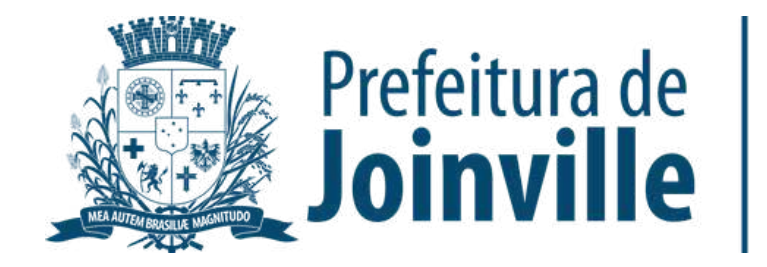

### INSERÇÃO DA DOCUMENTAÇÃO

#### ➡ Selecione o tipo de documento

#### → Selecione: <u>Salvar</u>

#### Atenção:

Documentos para participar de bolsas devem ser anexados juntamente com as inscrições. Esta ferramenta aqui é apenas para envio de outros documentos não relacionados às bolsas

Selecione o tipo de documento a ser enviado:

|   | Tipo de documento                               |
|---|-------------------------------------------------|
|   | Comprovante de Matricula de Atletas             |
|   | Documento de Identificação - Copão Kurt Meinert |
|   |                                                 |
|   |                                                 |
|   |                                                 |
| 6 | 2 Salvar - Voltar                               |
| Ľ |                                                 |
|   |                                                 |

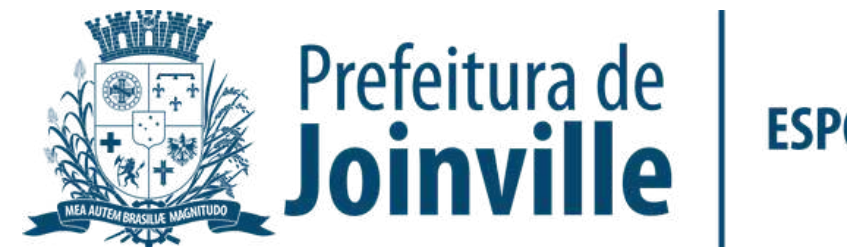

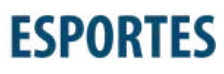

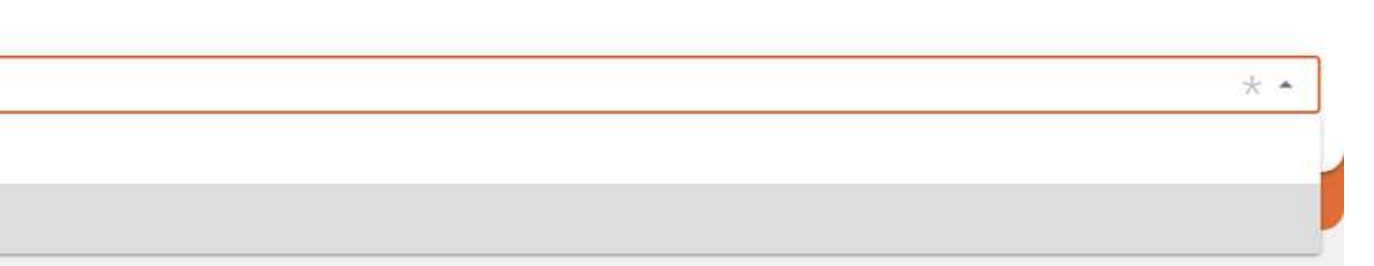

### INSERÇÃO DA DOCUMENTAÇÃO.

Anexe seu arquivo

➡ Enviei para aprovação

|                 | Detalhes                                              |
|-----------------|-------------------------------------------------------|
|                 | Situação<br>Rascunho                                  |
|                 | Data de criação<br>20/03/2023 08:20                   |
|                 | Anexar arquivos                                       |
|                 |                                                       |
|                 | 🖞 Enviar para aprovação 🚫 Cancelar 🕤 Voltar           |
|                 |                                                       |
| 🖻 Anexos        |                                                       |
| Arraste os arru | iívos para cá ou clique po [+] (Tamanho máximo: 5 MB) |
| 0.0B / 0.00%    |                                                       |
|                 |                                                       |
|                 | Não há arquivos                                       |
|                 |                                                       |
| Arquivos: 0     |                                                       |
|                 |                                                       |
|                 | Detalhes                                              |
|                 | Situação<br>Rascunho                                  |
|                 | Data de criação<br>20/03/2023 08:33                   |
|                 | Anexar arquivos                                       |
|                 | Anexos processados 1                                  |
|                 | 4-149433360740139008.png                              |
|                 |                                                       |
|                 | Enviar para aprovação 🛇 Cancelar 🕤 Voltar             |
|                 |                                                       |
|                 |                                                       |
|                 |                                                       |
|                 |                                                       |
|                 |                                                       |

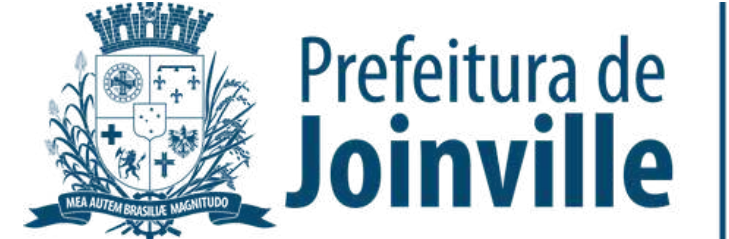

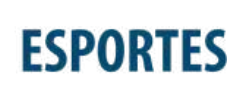

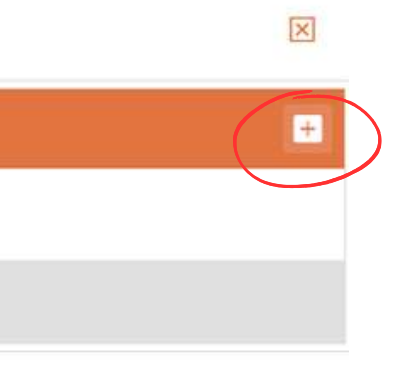

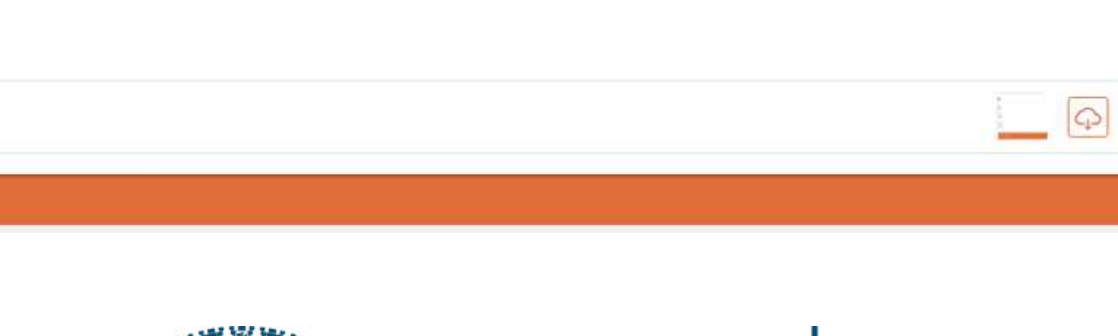

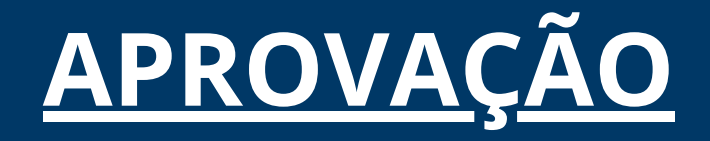

#### Aguarde a aprovação do documento pela SESPORTE

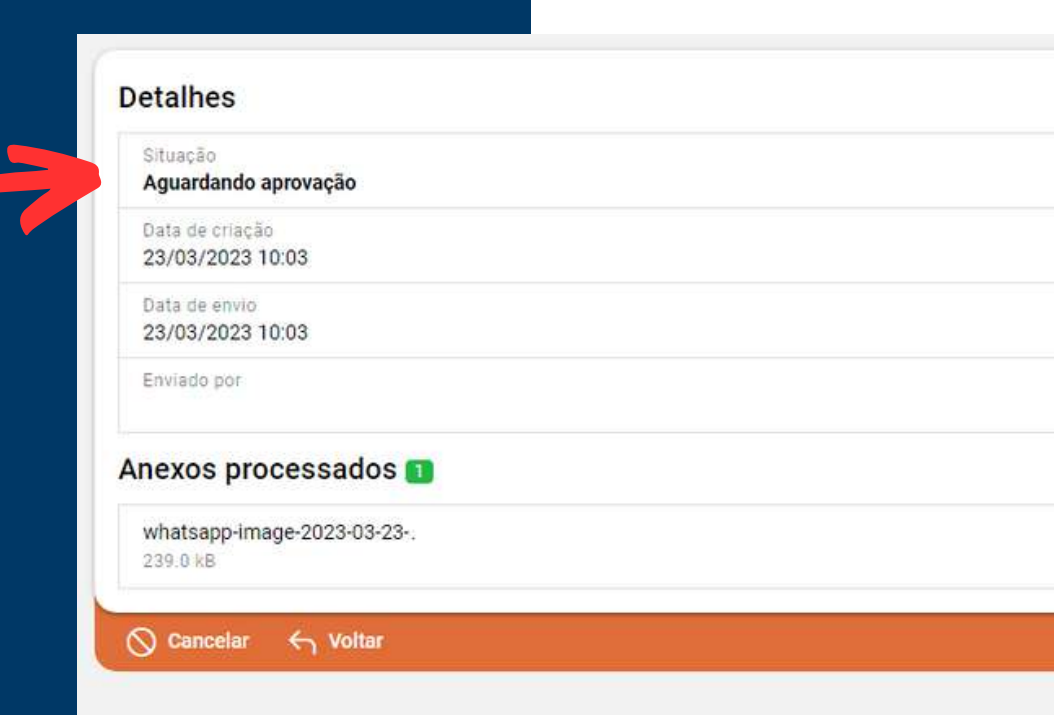

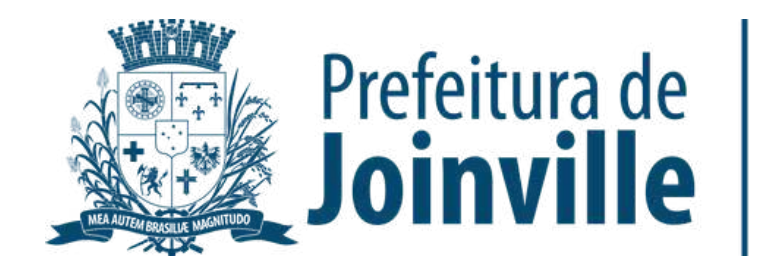

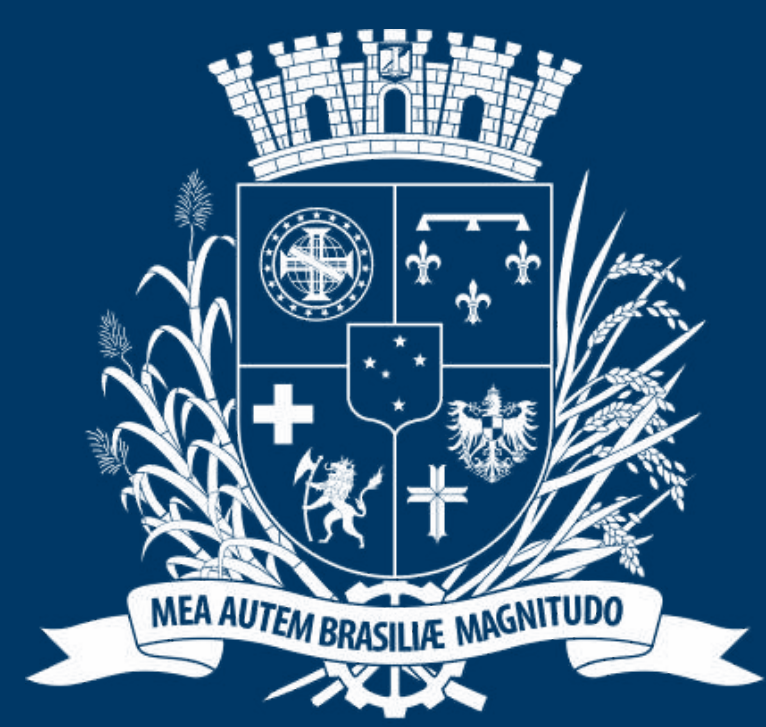

# Prefeitura de Joinville

**ESPORTES** 

# Atletas ou dirigentes podem inserir as documentações no portal.

### ATENÇÃO